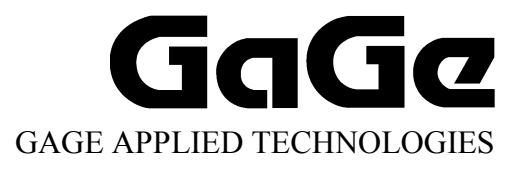

# CompuGen ISA Hardware Manual and Driver Installation Guide

Reorder #: MKT-HWM-ISA01 0506 © Copyright Gage Applied Technologies 1999, 2000, 2004, 2005

#### First Edition (June 2005)

GAGE, COMPUSCOPE, and COMPUGEN are registered trademarks of Gage Applied Technologies, Inc. MS-DOS, WINDOWS 95, WINDOWS 98, WINDOWS ME, WINDOWS NT, WINDOWS 2000 and WINDOWS XP are trademarks of Microsoft Incorporated. LabVIEW is a registered trademark of National Instruments. MATLAB is a registered trademark of The MathWorks Inc. IBM, IBM PC, IBM PC/XT, IBM PC AT and PC-DOS are trademarks of International Business Machines Corporation. All other trademarks are registered trademarks of their respective companies.

Changes are periodically made to the information herein; these changes will be incorporated into new editions of the publication. Gage Applied Technologies, Inc. may make improvements and/or changes in the products and/or programs described in this publication at any time. The latest copy of this manual can be found on our web page at www.gage-applied.com in the Support section, Software & Manuals.

Copyright © 1999, 2000, 2004, 2005 Gage Applied Technologies, Inc. All Rights Reserved, including those to reproduce this publication or parts thereof in any form without permission in writing from Gage Applied Technologies, Inc. The installation program used to install the GageScope Software, InstallShield, is licensed software provided by InstallShield Software Corp., 900 National Parkway, Ste. 125, Schaumburg, IL. InstallShield is Copyright ©1998 by InstallShield Software Corp., which reserves all copyright protection worldwide. InstallShield is provided to you for the exclusive purpose of installing Gage Software. In no event will InstallShield Software Corp. be able to provide any technical support for Gage software.

Please complete the following section and keep it handy when calling Gage for technical support:

Purchase Date: Purchased From:

You must also have the following information when you call:

- · Software Driver & Application Version
- · Software Development Kit, if applicable
- Brand name and type of computer
- Processor and bus speed
- · Total memory size
- · Information on all other hardware in the computer

## How to reach Gage Applied Technologies for Product Support

Toll-free phone: (800) 567-GAGE Toll-free fax: (800) 780-8411

 To reach Gage from outside North America

 Tel: +1-514-633-7447
 Fax: +1-514-633-0770

Email: prodinfo@gage-applied.com Website: www.gage-applied.com

# **Table of Contents**

| Preface                                                              | ii       |
|----------------------------------------------------------------------|----------|
| Preventing ESD                                                       | 1        |
| General safety summary                                               | 2        |
| Driver installation guide                                            | 3        |
| Installing drivers and applications                                  | 4        |
| CompuGen ISA Drivers                                                 | 12       |
| CompuGen Software Development Kits (SDKs)                            | 15       |
| CompuGen Application (CGWIN)                                         | 19       |
| GageBit Application                                                  | 20       |
| What you should receive with your CompuGen 1100                      | 21       |
| Fundamental concepts                                                 | 23       |
| CompuGen 1100 product introduction                                   | 24       |
| CompuGen 1100 specifications                                         | 25       |
| CompuGen 1100 ordering information                                   | 27       |
| CompuGen 1100 block diagram                                          | 28       |
| CompuGen 1100: identifying your CompuGen card                        | 29       |
| CompuGen 1100: identifying optional features                         | 31       |
| Master/Slave option                                                  | 31       |
| External Clock option                                                | 31       |
| CompuGen 1100 connectors and headers                                 |          |
| CompuGen 1100: I/O address                                           | 34       |
| DIP switch SW2 and ISA bus address lines                             | 35       |
| Generally available I/O addresses and corresponding SW2 settings     |          |
| CompuGen 1100: installing a single card.                             |          |
| CompuGen 1100: Installing multiple cards                             |          |
| CompuGen 1100: verifying proper setup using the CompuGen Application | 42       |
| Using CGWIN to test your card                                        | 42       |
| Using the configuration utility                                      | 43       |
| CompuGen 1100 triggering                                             | 45       |
| CompuGen 1100 output amplifiers                                      | 46       |
| CompuGen 1100 memory organization                                    | 48       |
| CompuGen 1100 memory organization from a programmer's point of view  | 49       |
| What you should receive with your CompuCan 3250                      | 51       |
| CompuGen 3250 product introduction                                   | 53       |
| CompuGen 3250 product introduction                                   | 55       |
| CompuGen 3250 ordering information                                   | 56       |
| CompuGen 3250 block diagram                                          | 57       |
| CompuGen 3250: identifying your card                                 |          |
| CompuGen 3250 optional features                                      | 60       |
| Master/Slave option                                                  | 60       |
| External Clock option                                                | 60       |
| CompuGen 3250 connectors and headers                                 | 61       |
| CompuGen 3250 I/O address                                            | 63       |
| CompuGen 3250: installing a single card                              | 66       |
| CompuGen 3250: installing multiple cards                             | 67       |
| CompuGen 3250 troubleshooting with GageConfig                        | 69       |
| CompuGen 3250: generating a pattern using GageBit                    | 71       |
| CompuGen 3250 triggering                                             | 72       |
| Computer 5250 output drivers and connector                           | / 3      |
| Computer 3250 accessories                                            | /4<br>75 |
|                                                                      | 13       |
| Technical Support                                                    | 77       |
| Gage products                                                        | 78       |

# Preface

This manual provides detailed information on the hardware features of CompuGen Analog Output cards. This information includes specifications, block diagrams, connector descriptions, memory architecture descriptions, etc.

In addition, this guide takes you through the process of installing your CompuGen card(s) and describes available custom features.

It is assumed that the reader is familiar with using PCs, Windows and ISA bus cards. No description is included for these topics. If you are not comfortable with these areas, it is strongly recommended that you refer to the relevant product guides.

To maintain the accuracy of the information contained herein, we reserve the right to make changes to this manual from time to time.

Note: For brevity, in this manual,

"CompuGen 1100" is abbreviated as "CG1100"

"CompuGen 3250" is abbreviated as "CG3250"

# **Preventing ESD**

Before installing or servicing this product, read the ESD information below:

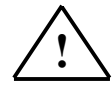

**CAUTION.** *Static discharge can damage any semiconductor component in this instrument.* 

When handling this instrument in any way that requires access to the on-board circuitry, adhere to the following precautions to avoid damaging the circuit components due to electrostatic discharge (ESD).

- 1. Minimize handling of static-sensitive circuit boards and components.
- 2. Transport and store static sensitive modules in their static protected containers or on a metal rail. Label any package that contains static sensitive boards.
- 3. Discharge the static voltage from your body by wearing a grounded antistatic wrist strap while handling these modules and circuit boards. Do installation and service of static-sensitive modules only at a static-free work station.
- 4. Nothing capable of generating or holding a static charge should be allowed on the work station surface.
- 5. Handle circuit boards by the edges when possible.
- 6. Do not slide the circuit boards over any surface.
- 7. Avoid handling circuit boards in areas that have a floor or work-surface covering capable of generating a static charge.

# General safety summary

Review the following safety precautions to avoid injury and prevent damage to this product or any products connected to it. To avoid potential hazards, use this product only as specified.

#### Observe all terminal ratings.

To avoid fire or shock hazard, observe all ratings and markings on the product. Consult the product manual for further ratings information before making connections to the product.

Do not apply a potential to any terminal, including the common terminal, that exceeds the maximum rating of that terminal.

## Do not operate with suspected failures.

If you suspect there is damage to this product, have it inspected by qualified service personnel.

### Do not operate in wet/damp conditions.

Do not operate in an explosive atmosphere.

Installing your Gage CompuGen hardware in a computer is only one step in setting up your system. You also need to install drivers and application software to operate the instrument card or cards you purchased. This section will describe how to install software and verify the operation of your new hardware.

Please note that due to the various versions of operating systems supported by Gage, the screen captures serving as illustrations in this manual may differ from what you will see on your screen. The discrepancies will not be material when it comes to basic functionalities and operation; however, the look and certain names will be slightly different.

# Installing drivers and applications

The product that you have purchased comes with a totally re-designed and vastly improved installation package. This new installer was designed to work the same way on all supported operating systems. It was also designed to be intuitive to most users and easy to follow for anyone familiar with installing software on a computer running Windows. Therefore a certain level of familiarity with the Windows operating system is assumed in this manual.

The basic instructions presented in this section should be sufficient for most installation needs.

The main installation steps are as follows: (you may skip some of the steps if you do not wish or need to install certain applications)

A – If you have not already done so, insert your Gage CompuGen ISA CD into the CD-ROM drive of your computer. The AutoRun feature of Windows should kick-in and bring up the installer's main screen. If this does not happen, you can start the installer by double-clicking on the gage.exe file that you will find on the CD.

The Gage CompuGen ISA CD main screen will appear (see Figure 1 below).

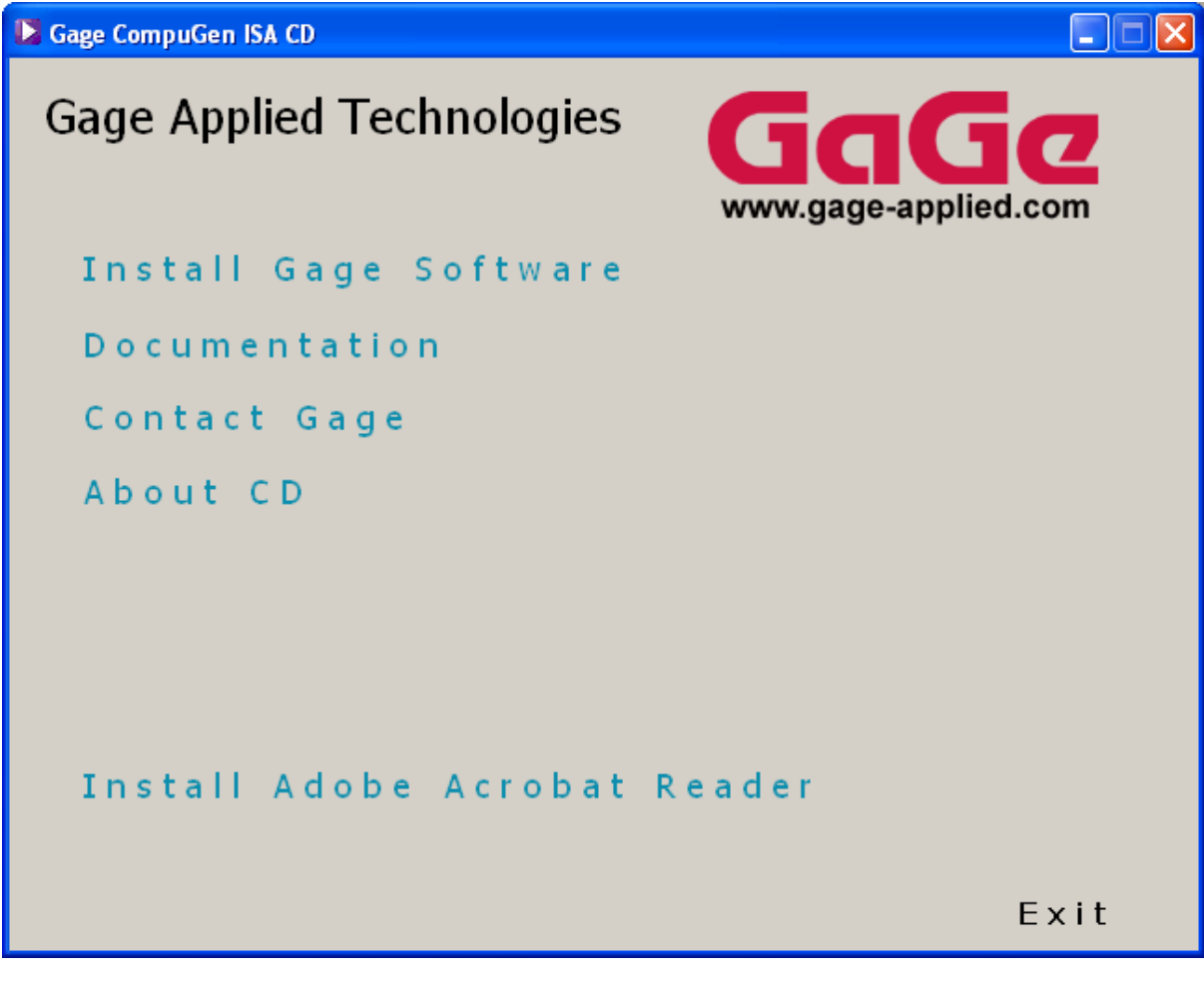

Figure 1: The Gage CompuGen CD's main screen

This window offers five possible options (not counting the Exit option):

- Install Gage Software
- Documentation
- Contact Gage
- About CD
- Install Adobe Acrobat Reader

The fourth option, About CD, is an important first step whenever troubleshooting the installation or asking for technical support from Gage. It provides valuable information about the various software drivers and application packages available on the CD. Figure 2 gives an example from the first version of this new installation package.

| 🔀 Gage CompuGen ISA CD                                                                                                    |                                                                                                    |
|----------------------------------------------------------------------------------------------------|----------------------------------------------------------------------------------------------------|
| About CD                                                                                                    |                                                                                                    |
| Version: 2.00.00                                                                                                    | mm.gage application                                                                                                    |
| Included in the CD Distribution                                                                                                    |                                                                                                    |
|                                                                                                    |                                                                                                    |
| Name                                                                                                    | Version                                                                                                    |
| CompuGen ISA WinNT/2K driver<br>CompuGen ISA Win9X/ME driver<br>CompuGen ISA Analog C/C++ SDK<br>CompuGen ISA Digital C/C++ SDK.<br>CompuGen ISA Analog LabVIEW SDK<br>CompuGen ISA Digital LabVIEW SDK<br>CompuGen ISA Analog MATLAB SDK<br>CompuGen ISA Digital MATLAB SDK<br>CompuGen Application (CGWin)<br>GageBit | . 1.30.00<br>. 1.30.00<br>. 1.30.00<br>. 1.30.00<br>. 1.30.00<br>. 1.30.00<br>. 1.30.00<br>. 1.30.00<br>. 1.30.00<br>. 1.30.00<br>. 1.30.00<br>. 1.20.00 |
|                                                                                                    | Back                                                                                                    |

Figure 2: The About CD screen

Whenever navigating the installation software, you can use the Back button at the bottom-right of the screen to return to a previous screen in the installation hierarchy.

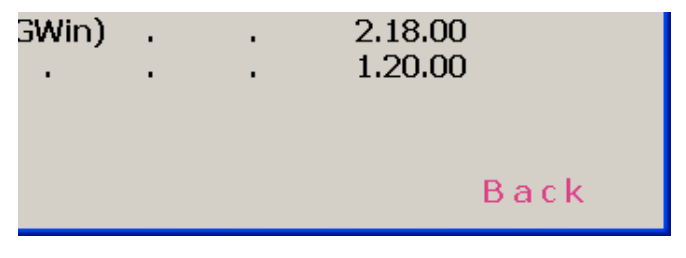

Figure 3: The Back button

The second option, Documentation, gives you access to the manuals and software readme.txt files available on the Gage CompuGen ISA CD.

If you click on Manuals, you will be given a list of available manuals to view using your default PDF viewer. If you do not have Adobe Acrobat or Adobe Acrobat Reader installed on your system, you can install it from the Gage CompuGen ISA CD by clicking on the fifth option on the Main screen, Install Adobe Acrobat Reader.

| 🔰 Gage CompuGen ISA CD                                        |                                                                                |
|---------------------------------------------------------------|--------------------------------------------------------------------------------|
| Manuals                                                       | <b>GGGG</b><br>www.gage-applied.com                                            |
| CompuGen ISA Hardware Manual<br>and Driver Installation Guide | Opens the CompuGen Application (CGWIN)<br>manual with your default PDF viewer. |
| CompuGen Application (CGWIN) Ma                               | nual                                                                           |
| GageBit Manual                                                |                                                                                |
| C/C++ SDK Manual                                              |                                                                                |
| LabVIEW SDK Manual                                            |                                                                                |
| MATLAB SDK Manual                                             |                                                                                |
|                                                               |                                                                                |
|                                                               |                                                                                |
|                                                               | Back                                                                           |

Figure 4: The Manuals screen

If you click on Readmes, from the Documentation screen, you will be given a list of the software readme.txt files for the software that is available on the Gage CompuGen ISA CD. They will open with your default .txt file viewer, usually Notepad or WordPad.

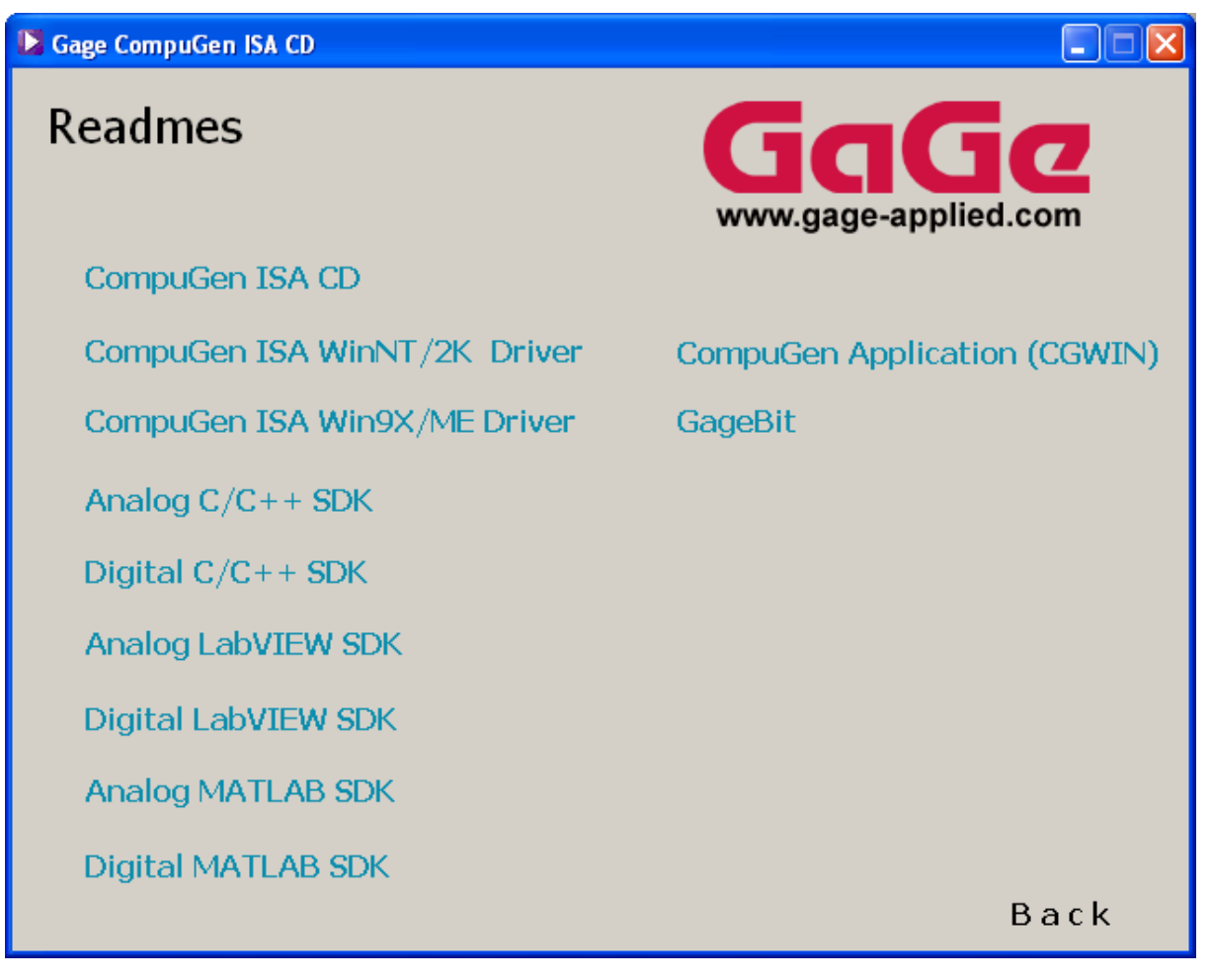

Figure 5: The Readmes screen

Another useful feature of the installer is the Contact Gage option available from the Gage CompuGen ISA CD's main screen. From this screen, you will find useful contact information for Gage for technical support.

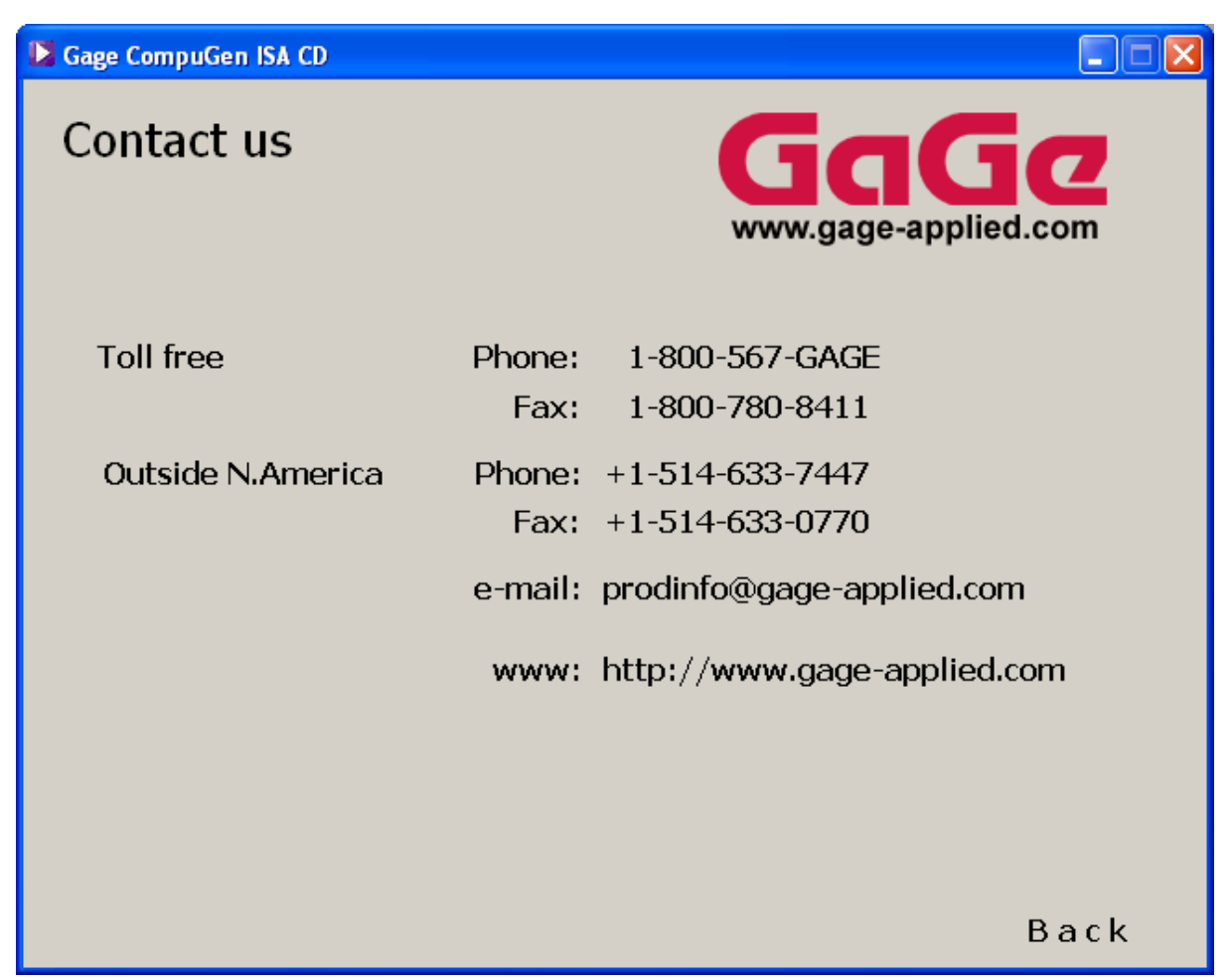

Figure 6: The Contact screen

Also from the Gage CompuGen ISA CD's main screen, you can directly access Gage's Web site by clicking on the Web address under the Gage logo.

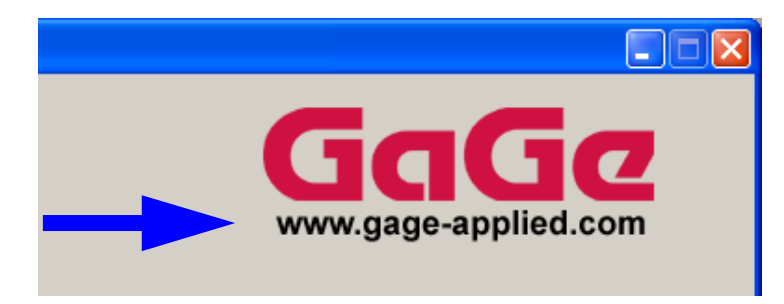

Figure 7: The link to Gage's Web site on the Gage CompuGen ISA CD's main screen

Now that you have become familiar with the first level of the installer, we can proceed with the installation of the CompuGen ISA drivers and the software available on the Gage CompuGen ISA CD.

B – Click on the Install Gage Software button to view the available Gage software.

The Install Software screen (Figure 8) offers four software options to install:

- CompuGen ISA Drivers
- CompuGen ISA SDKs
- CompuGen Application (for CG1100 analog output cards)
- GageBit Application (for CG3250 digital output cards and digital input cards like the CS3200)

| Bage CompuGen ISA CD |                                        |
|----------------------|----------------------------------------|
| Install Software     | <b>GGGC</b><br>www.gage-applied.com    |
| CompuGen ISA drivers | Please choose the software to install. |
| CompuGen ISA SDKs    |                                        |
| CompuGen Application |                                        |
| GageBit Application  |                                        |
|                      |                                        |
|                      |                                        |
|                      |                                        |
|                      |                                        |
|                      | _ · ·                                  |
|                      | Back                                   |

Figure 8: The Install Software screen

As you position the mouse over one of the four menu options, details of each option appear in a text box to the right of the screen (see Figure 9):

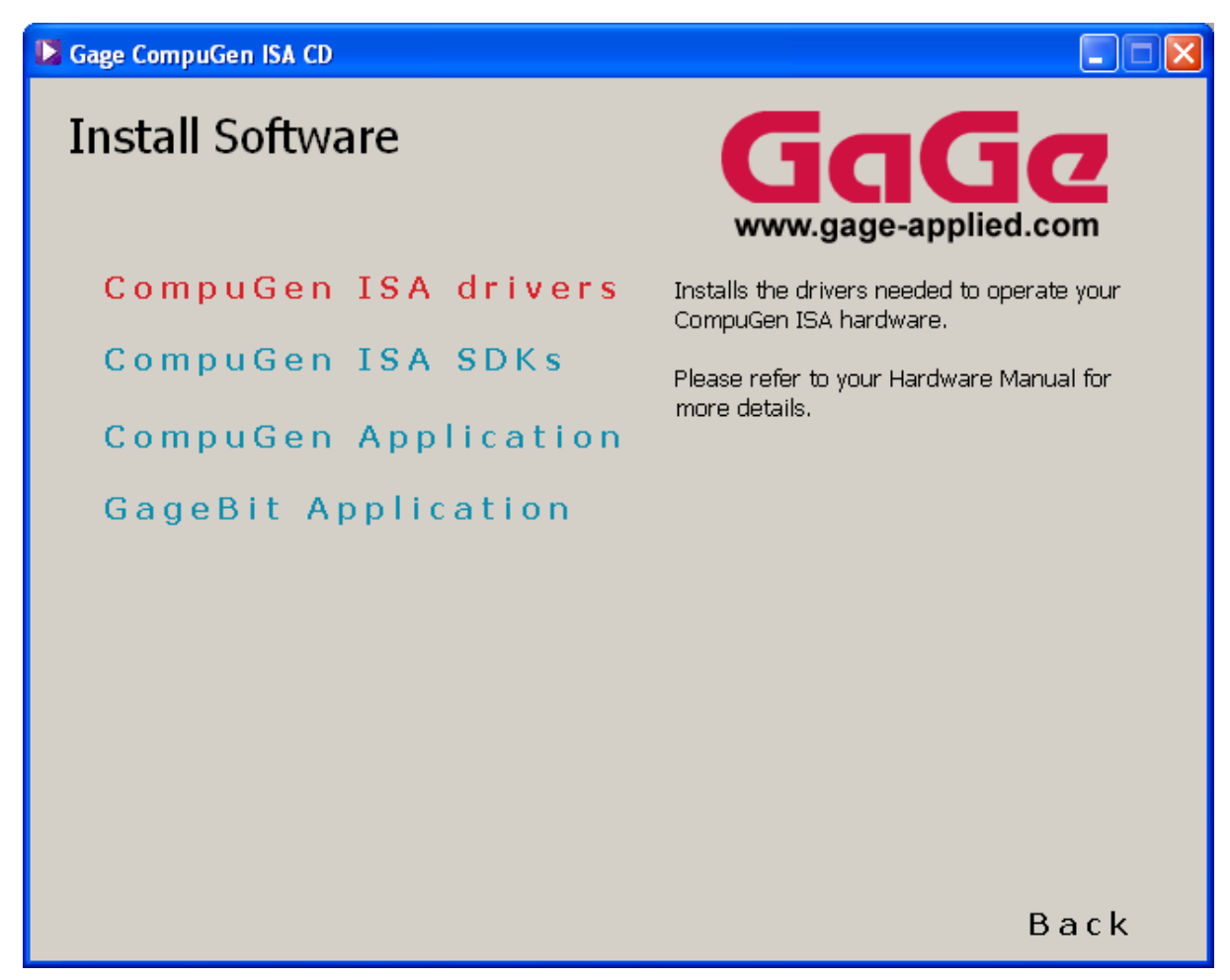

Figure 9: Example of information visible when positioning the mouse on a menu item

If you wish to leave the Install Software screen without installing any software, simply click the Back button to go back to the Gage Applied Technologies screen.

Once you are back to the main Gage CompuGen ISA CD screen, click on the Exit button located at the bottom right of the screen. The last screen you will see upon exiting is shown below (Figure 10).

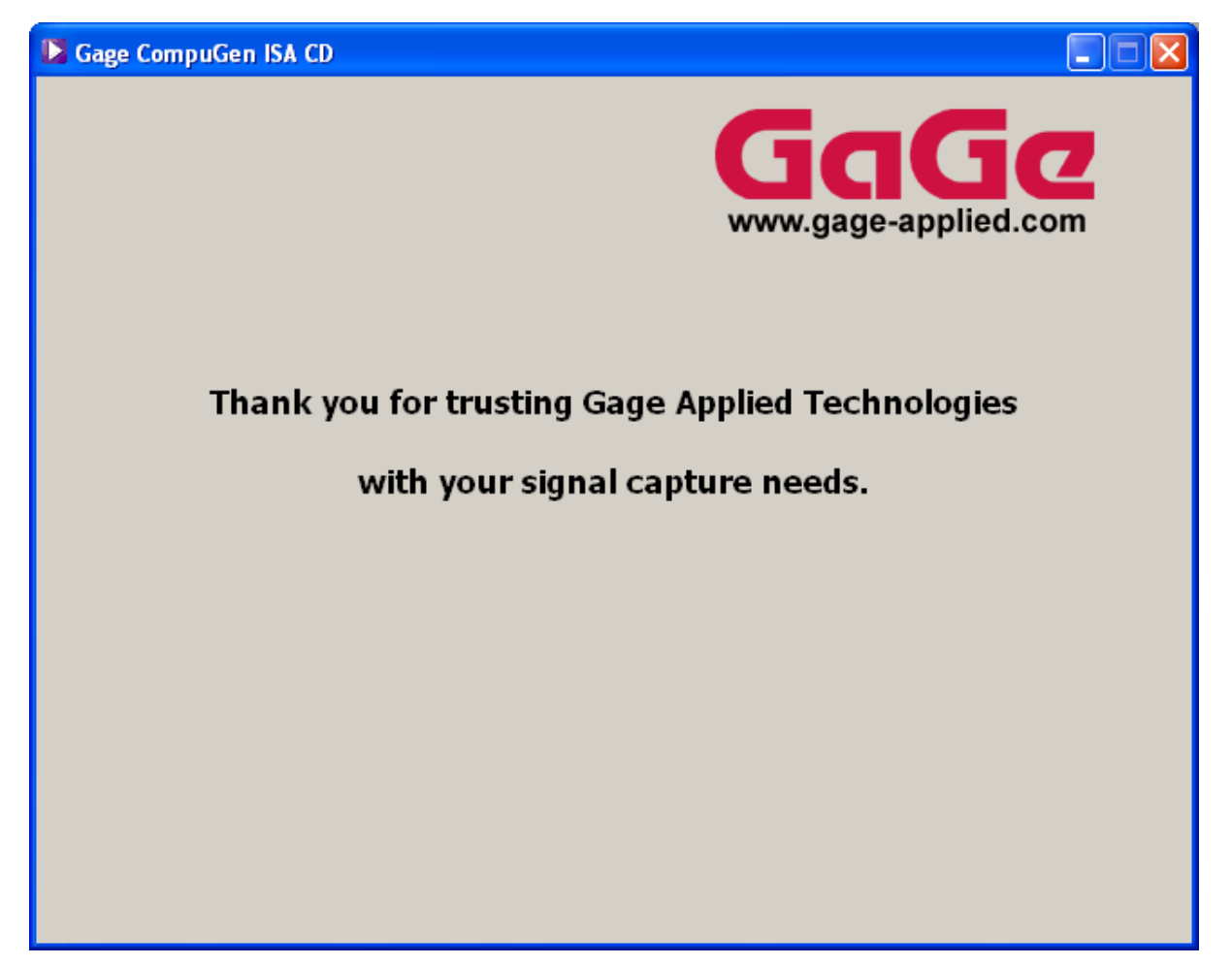

Figure 10: Splash screen seen upon exiting the installer

## **CompuGen ISA Drivers**

The Gage CompuGen ISA CD includes the CompuGen ISA Windows 9X/ME driver and the CompuGen ISA Windows NT/2K driver for current CompuGen ISA cards.

Click on the CompuGen ISA drivers button to begin installation of the CompuGen ISA drivers. The Gage CompuGen ISA CD will detect the operating system you are running and will automatically install the proper driver (9X/ME or NT/2K). We will go over the main steps of the installation for the Windows NT/2K drivers, but we will not show every screen that you will see.

| Gage CompuGen ISA CD |                                                                       |
|----------------------|-----------------------------------------------------------------------|
| Install Software     | <b>GGGG</b><br>www.gage-applied.com                                   |
| CompuGen ISA drivers | Installs the drivers needed to operate your<br>CompuGen ISA hardware. |
| CompuGen ISA SDKs    | Please refer to your Hardware Manual for                              |
| CompuGen Application | more details.                                                         |
| GageBit Application  |                                                                       |
|                      |                                                                       |
|                      |                                                                       |
|                      |                                                                       |
|                      |                                                                       |
|                      |                                                                       |
|                      | Back                                                                  |

Figure 11: Selecting the CompuGen drivers from the Install Software screen

The following InstallShield Wizard screen appears:

| Setup |                                                                       |
|-------|-----------------------------------------------------------------------|
|       | Welcome to the InstallShield Wizard for<br>CompuGen Win NT 2K Drivers |
|       | 2K Drivers on your computer. To continue, click Next.                 |
|       | < Back (Next > Cancel                                                 |
|       |                                                                       |

Figure 12: First screen of the CompuGen Install Wizard

Click Next to continue with the installation of the CompuGen ISA drivers.

The drivers will be installed in the O/S system drive:\Program Files\Gage\CompuGen Win NT 2K Drivers directory by default. It is recommended that you use the default destination folder.

| Setup                                                                                                | ×            |
|----------------------------------------------------------------------------------------------------|--------------|
| Choose Destination Location<br>Select folder where Setup will install files.                         |              |
| Setup will install CompuGen Win NT 2K Drivers in the following folder.                               |              |
| To install to this folder, click Next. To install to a different folder, click Brows another folder. | e and select |
| Destination Folder                                                                                   |              |
| C:\\Gage\CompuGen Win NT 2K Drivers                                                                  | Browse       |
| InstallShield                                                                                        |              |
| < <u>B</u> ack <u>Next</u> >                                                                         | Cancel       |

Figure 13: Destination folder for CompuGen ISA drivers

After installing the drivers, return to the Install Software screen to begin installing the free SDKs and CompuGen Application (CGWIN) for CG1100 or GageBit Application for CG3250.

# CompuGen Software Development Kits (SDKs)

The CompuGen ISA Software Development Kits (SDKs) have standardized installation procedures and therefore will not be covered in detail in this manual. The steps are very similar to the CompuGen ISA driver installation.

To access available SDKs, click on the CompuGen ISA SDKs button from the Install Software screen.

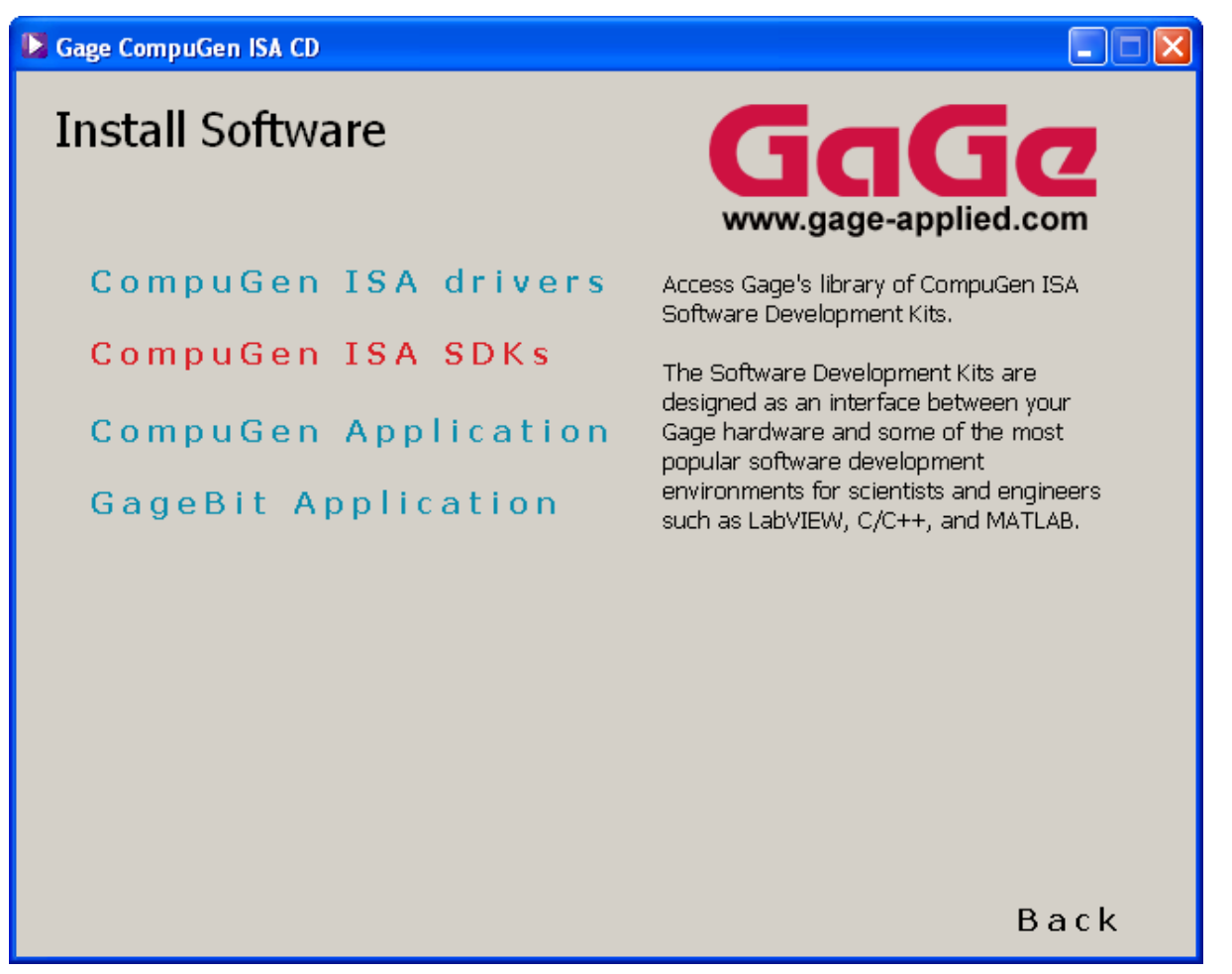

Figure 14: Accessing list of CompuGen ISA SDKs

You will see a list of the CompuGen ISA SDKs. A description for each SDK will be shown as you hover over each selection. Installation begins once you click on any one of the SDK buttons. You can also access a list of the manuals that are available on the Gage CompuGen ISA CD.

# ► Gage CompuGen ISA CD CompuGen ISA SDKs Analog C/C++ Digital C/C++ Analog LabVIEW Digital LabVIEW Analog MATLAB Digital MATLAB Manuals

Back

Figure 15: List of CompuGen SDKs

Once you have clicked on one of the SDKs listed, installation will begin. We will show you some of the more important installation screens below.

License Agreement screen: Carefully read the Software and Documentation License Agreement. In order to continue with the installation, you must indicate that you agree with the terms in the license agreement by clicking Yes. If you select No, the installation will be aborted.

| InstallShield Wizard                                                                                                    | × |  |  |
|----------------------------------------------------------------------------------------------------|---|--|--|
| License Agreement<br>Please read the following license agreement carefully.                                                                                                    | 1 |  |  |
| Press the PAGE DOWN key to see the rest of the agreement.                                                                                                    |   |  |  |
| Software and Documentation License Agreement                                                                                                    | ^ |  |  |
| CAREFULLY READ THE FOLLOWING TERMS AND CONDITIONS BEFORE<br>INSTALLING ANY SOFTWARE. INSTALLING ANY SOFTWARE<br>INDICATES ACCEPTANCE OF THESE TERMS AND CONDITIONS.<br>IF YOU DO NOT AGREE WITH THEM, PROMPTLY RETURN THE CD<br>AND ANY ACCOMPANYING DOCUMENTATION AND YOUR MONEY WILL<br>BE REFUNDED. | ~ |  |  |
| Do you accept all the terms of the preceding License Agreement? If you choose No, the<br>setup will close. To install CompuGen Analog C SDK, you must accept this agreement.                                                                                                    |   |  |  |
| < <u>B</u> ack <u>Y</u> es <u>No</u>                                                                                                    |   |  |  |

Figure 16: License Agreement screen of an SDK Install Wizard

Customer Information: Enter your user information.

| InstallShield Wizard                                   |        |
|--------------------------------------------------------|--------|
| Customer Information<br>Please enter your information. | N.     |
| User Name:                                             |        |
| Gage                                                   |        |
| Company Name:                                          |        |
| Gage                                                   |        |
| Install this application for:                          |        |
| ○ Anyone who uses this computer (all users)            |        |
| <ul> <li>Only for me (Gage)</li> </ul>                 |        |
|                                                        |        |
| InstallShield                                          |        |
| < <u>B</u> ack <u>N</u> ext>                           | Cancel |

Figure 17: Customer Information screen of an SDK Install Wizard

After you have selected the destination location for the installation of your SDK, the installation will run to completion without any further input. It is recommended that you use the default destination folder: O/S system drive:\Program Files\Gage\CompuGen SDK\CompuGen XXX YYY SDK, where XXX is Analog or Digital and YYY is the SDK programming environment (C, MATLAB, or LabVIEW).

#### IMPORTANT NOTE:

If you are trying to install a Software Development Kit, CGWIN or GageBit, you must first install the drivers for your hardware in order to use the software. If you do not install the drivers, the SDK sample programs and CGWIN will not work properly and GageBit will only function in Demo Mode.

## **CompuGen Application (CGWIN)**

If you have purchased an ISA Analog CompuGen (CG1100) product from Gage, you should install the CompuGen Application. The CompuGen Application also has standardized installation procedures and therefore will not be covered in detail in this manual. The steps are similar to the CompuGen ISA driver installation.

To begin installation of the CompuGen Application, click on the CompuGen Application button from the Install Software screen.

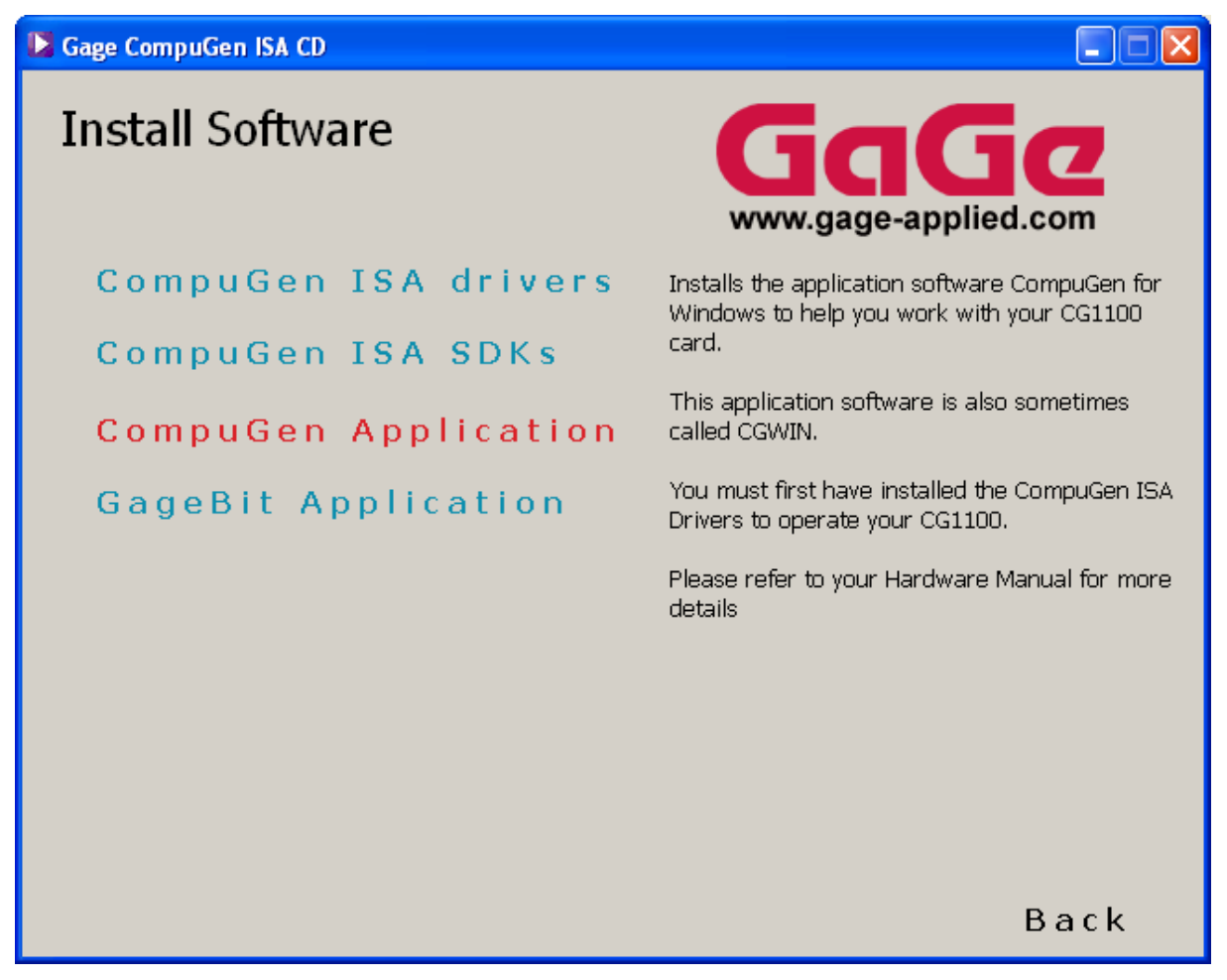

Figure 18: Selecting CompuGen Application Installation

After you have selected the destination location for the installation of the CompuGen Application, the installation will run to completion without any further input. It is recommended that you use the default destination folder: O/S system drive:\Program Files\Gage\CGWin.

Please note that you will be asked to install the CompuGen drivers after you have installed the CompuGen Application. If you have already installed the CompuGen drivers, simply click "Finish". If you have not yet installed the CompuGen drivers, select "Yes, Install CompuGen Drivers" before you click "Finish". You will be asked to provide the path to the CompuGen drivers, please use one of the following paths: For Windows 95/98/ME: CD-ROM:\Compugen ISA Driver\Win9X For Windows NT/2000: CD-ROM:\Compugen ISA Driver\WinNT

#### IMPORTANT NOTE:

If you are trying to install a Software Development Kit, CGWIN or GageBit, you must first install the drivers for your hardware in order to use the software. If you do not install the drivers, the SDK sample programs and CGWIN will not work properly and GageBit will only function in Demo Mode.

# GageBit Application

If you have purchased an ISA digital generator (CG3250) or digital capture (CS3200 & CS3200C) product from Gage, you should install the GageBit Application. The GageBit Application also has standardized installation procedures and therefore will not be covered in detail in this manual. The steps are similar to the CompuGen ISA driver installation.

To begin installation of GageBit, click on the GageBit Application button from the Install Software screen.

| Gage CompuGen ISA CD                                                                     |                                                                                                    |
|------------------------------------------------------------------------------------------|----------------------------------------------------------------------------------------------------|
| Install Software                                                                         | <b>GGGG</b><br>www.gage-applied.com                                                                                                    |
| CompuGen ISA drivers<br>CompuGen ISA SDKs<br>CompuGen Application<br>GageBit Application | Installs the application software GageBit to<br>help you work with your CG3250, CS3200 or<br>CS3200C card.<br>You must first have installed the CompuGen<br>Drivers to operate your CG3250 or the<br>CompuScope Drivers to operate your<br>CS3200 or CS3200C.<br>Please refer to your Hardware Manual for<br>more details. |
|                                                                                          | Back                                                                                                    |

Figure 19: Selecting GageBit Installation

After you have selected the destination location for the installation of GageBit, the installation will run to completion without any further input. It is recommended that you use the default destination folder: O/S system drive:\Program Files\Gage\GageBit Software.

## IMPORTANT NOTE:

If you are trying to install a Software Development Kit, CGWIN or GageBit, you must first install the drivers for your hardware in order to use the software. If you do not install the drivers, the SDK sample programs and CGWIN will not work properly and GageBit will only function in Demo Mode.

# **Technical Support**

Gage Applied Technologies, Inc. offers technical support for all its products.

In order to serve you better, we have created a web-based technical support system that is available to you 24 hours a day.

By utilizing the internet to the fullest, we are able to provide you better than ever technical support without increasing our costs, thereby allowing us to provide you the *best possible product at the lowest possible price*.

To obtain technical support, simply visit:

www.gage-applied.com/support/support\_form.php

Please complete this form and submit it. Our form processing system will intelligently route your request to the Technical Support Specialist (TSS) most familiar with the intricacies of your product. This TSS will be in contact with you within 24 hours of form submittal.

In the odd case that you have problems submitting the form on our web site, please e-mail us at

tech-support@gage-applied.com

As opposed to automatic routing of technical support requests originating from the Gage web site, support requests received via e-mail or telephone calls are routed manually by our staff. Providing you with high-quality support may take an average of 2 to 3 days if you do not use the web-based technical support system.

## Please note that Technical Support Requests received

## via e-mail or by telephone will take an average of 2 to 3 days to process.

### It is faster to use the web site!

When calling for support we ask that you have the following information available:

- Version and type of your CompuGen SDK and drivers. (The version numbers are indicated in the About CD screen of the CompuGen ISA CD. Version numbers can also be obtained by looking in the appropriate README.TXT files)
- 2. Type, version and memory depth of your CompuGen card.
- 3. Type and version of your operating system.
- 4. Type and speed of your computer and bus.
- 5. Any extra hardware peripherals (i.e. CD-ROM, joystick, network card, etc.)
- 6. Were you able to reproduce the problem with standalone Gage Software (e.g. CGWIN, GageBit)?

| 1 | For ordering information, | see Gage's Product | Catalog or visit our v | web site at www.gag | e-applied.com    |
|---|---------------------------|--------------------|------------------------|---------------------|------------------|
|   |                           |                    |                        |                     | - npristante and |

| CompactPCI/PXI Bus<br>Products | CompuScope 1610C<br>CompuScope 14100C | 16 bit, 10 MS/s A/D card<br>14 bit, 100 MS/s A/D card<br>8 bit, 2 GS/s A/D card |
|--------------------------------|---------------------------------------|---------------------------------------------------------------------------------|
|                                | CompuScope 3200C                      | 32 bit, 100 MHz Digital Input Card                                              |
| PCI Bus Products               | CompuScope 1610                       | 16 bit, 10 MS/s A/D card                                                        |
|                                | CompuScope 1602                       | 16 bit, 2.5 MS/s A/D card                                                       |
|                                | CompuScope 14200                      | 14 bit, 200 MS/s A/D card                                                       |
|                                | CompuScope 14105                      | 14 bit, 105 MS/s A/D card                                                       |
|                                | CompuScope 14100                      | 14 bit, 100 MS/s A/D card                                                       |
|                                | CompuScope 1450                       | 14 bit, 50 MS/s A/D card $12$ bit, 400 MS/s A/D card                            |
|                                | CompuScope 12400                      | 12 bit, 400 MS/s A/D card<br>12 bit, 100 MS/s A/D card                          |
|                                | CompuScope 12100                      | 12 bit, 100 MS/s A/D card                                                       |
|                                | CompuScope 1250                       | 12 bit, 50 MS/s A/D card                                                        |
|                                | CompuScope 82G                        | 8 bit, 2 GS/s A/D card                                                          |
|                                | CompuScope 8500                       | 8 bit, 500 MS/s A/D card $221.4 \pm 100$ MHz D $\frac{1}{2}$                    |
|                                | CompuScope 3200                       | 32 bit, 100 MHz Digital Input Card                                              |
| CompuGen PCI                   | CompuGen 4300                         | 12 bit, 4-channel, 300 MHz Analog<br>Output Card                                |
|                                | CompuGen 8150                         | 12 bit, 8-channel, 150 MHz Analog<br>Output Card                                |
|                                | CompuGen 11G                          | 12 bit, 1 GHz Analog Output Card                                                |
| CompuGen ISA                   | CompuGen 1100                         | 12 bit, 80 MS/s D/A card                                                        |
|                                | CompuGen 3250                         | 32 bit, 50 MHz Digital Output Card                                              |
| Application Software           | GageScope Software                    | World's Most Powerful Oscilloscope<br>Software                                  |
|                                | GageBit Software                      | Digital Input/Digital Output Software                                           |
|                                | CompuGen for Windows<br>(CGWIN)       | Arbitrary Waveform Generator Software<br>for Windows                            |
| Software Development Kits      | CompuGen SDK for C/C++                | CompuScope SDK for C/C#                                                         |
| · ·                            | CompuGen SDK for LabVIEW              | CompuScope SDK for MATLAB                                                       |
|                                | CompuGen SDK for MATLAB               | CompuScope SDK for LabVIEW                                                      |
|                                |                                       | CompuScope SDK for LabWindows/CVI                                               |
| Instrument Mainframes          | Instrument Mainframe 7500             | Instrument Mainframes for Housing                                               |
|                                | Instrument Mainframe 2000             | CompuScope PCI bus and CompuGen ISA bus Products                                |
|                                | Instrument Mainframe 8000C            | Instrument Mainframes for Housing<br>CompuScope CompactPCI/PXI bus<br>products  |